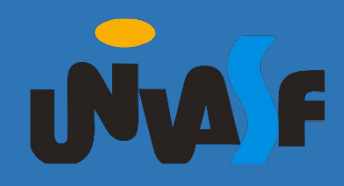

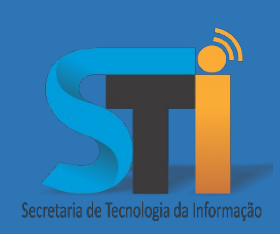

## Configuração do FortiClient VPN

# Roteiro para uso da VPN para utilização de serviços institucionais

Versão <1.0>

Secretaria de Tecnologia da Informação - STI/UNIVASF

#### https://portais.univasf.edu.br/sti

Telefone: (87) 2101-6809 / 2101-6810

1ª edição, publicada em formato eletrônico em junho de 2021.

Este documento apresenta um tutorial de como realizar a instalação e configuração do FortiClinet VPN para utilizar os serviços institucionais.

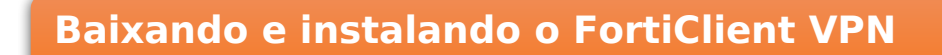

- Primeiramente, baixe o FortiClient VPN, no link a seguir: Link: <u>https://links.fortinet.com/forticlient/win/vpnagent</u>
- 2. Para instalar, siga os seguintes passos;
  - Next  $\rightarrow$  Next  $\rightarrow$  Install  $\rightarrow$  Finish.

| 😸 FortiClient VPN Setup —                                                                                                  |     | ×   |
|----------------------------------------------------------------------------------------------------|-----|-----|
| Welcome to the FortiClient VPN Setup Wizard                                                                                |     |     |
| The Setup Wizard will install FortiClient VPN on your computer. Click Next to continue or Cancel to exit the Setup Wizard. |     |     |
|                                                                                                    |     |     |
|                                                                                                    |     |     |
|                                                                                                    |     |     |
|                                                                                                    |     |     |
| ✓ Yes, I have read and accept the License Agreement Next                                                                   | Can | cel |

 Após termino da instalação, execute o FortiClient VPN e Aceite os "Termos de Uso";

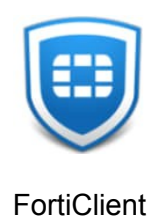

### Configurando FortiClient VPN

**1.** Após aceitar os termos, exibirá a tela de configuração.

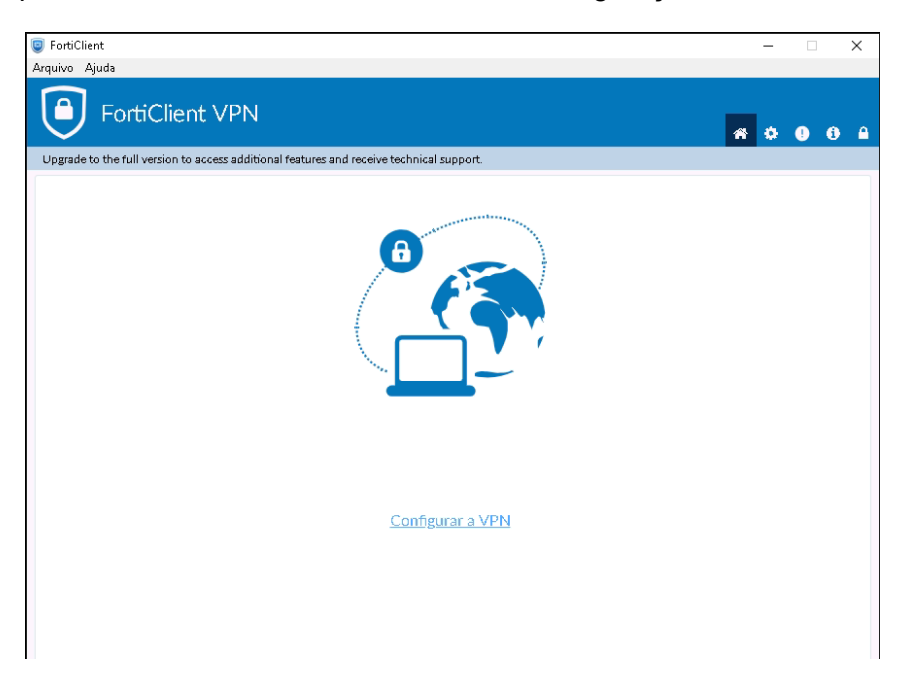

Clique na opção → "Configurar a VPN", será exibida a tela para configuração.
 Configure os dados da conexão, de forma que fiquem iguais ao da imagem:

| rade to the full version to access additional feature: | s and receive technical support.               |            |
|--------------------------------------------------------|------------------------------------------------|------------|
| Editar a Conex                                         | ão de VPN                                      |            |
| VPN                                                    | SSL-VPN VPN IPsec                              |            |
| Nome da Conexão                                        | UNIVASF                                        |            |
| Descrição                                              |                                                |            |
| Gateway Remoto                                         | nascimento.univasf.edu.br                      | ×          |
|                                                        | Adicionar Gateway remoto                       |            |
| Certificado do Cliente                                 | Nenhum                                         | •          |
| Autenticação                                           | Prompt no login O Salvar login                 |            |
|                                                        | Não Avisar sobre Certificados de Servidores nã | ao válidos |

#### Secretaria de Tecnologia da Informação - STI/UNIVASF

- **3.** Configurações a serem alteradas:
  - Nome da Conexão: UNIVASF
  - Gateway Remoto: nascimento.univasf.edu.br
  - Porta customizada: **10443**
  - Clique em "Salvar".

Faça login utilizando o usuário e senha da REDE SEM FIO da UNIVASF.

Obs.: caso não lembre a senha, será necessário alterar através do sistema SGS: <u>https://sistemas.univasf.edu.br/sgs</u>

| 🥃 FortiClient                                                                            | -   |   | ×          |
|------------------------------------------------------------------------------------------|-----|---|------------|
| Arquivo Ajuda                                                                            |     |   |            |
|                                                                                          | * • | • | <b>6</b> A |
| Upgrade to the full version to access additional features and receive technical support. |     |   |            |
| Nome da VPN   Usuário   Senha     Conectar                                               |     |   |            |

**4.** Após preencher com os seus dados de acesso, clique em "**Conectar**". Por fim aparecerá a tela a seguir, indicando que você esta conectado na rede da UNIVASF.

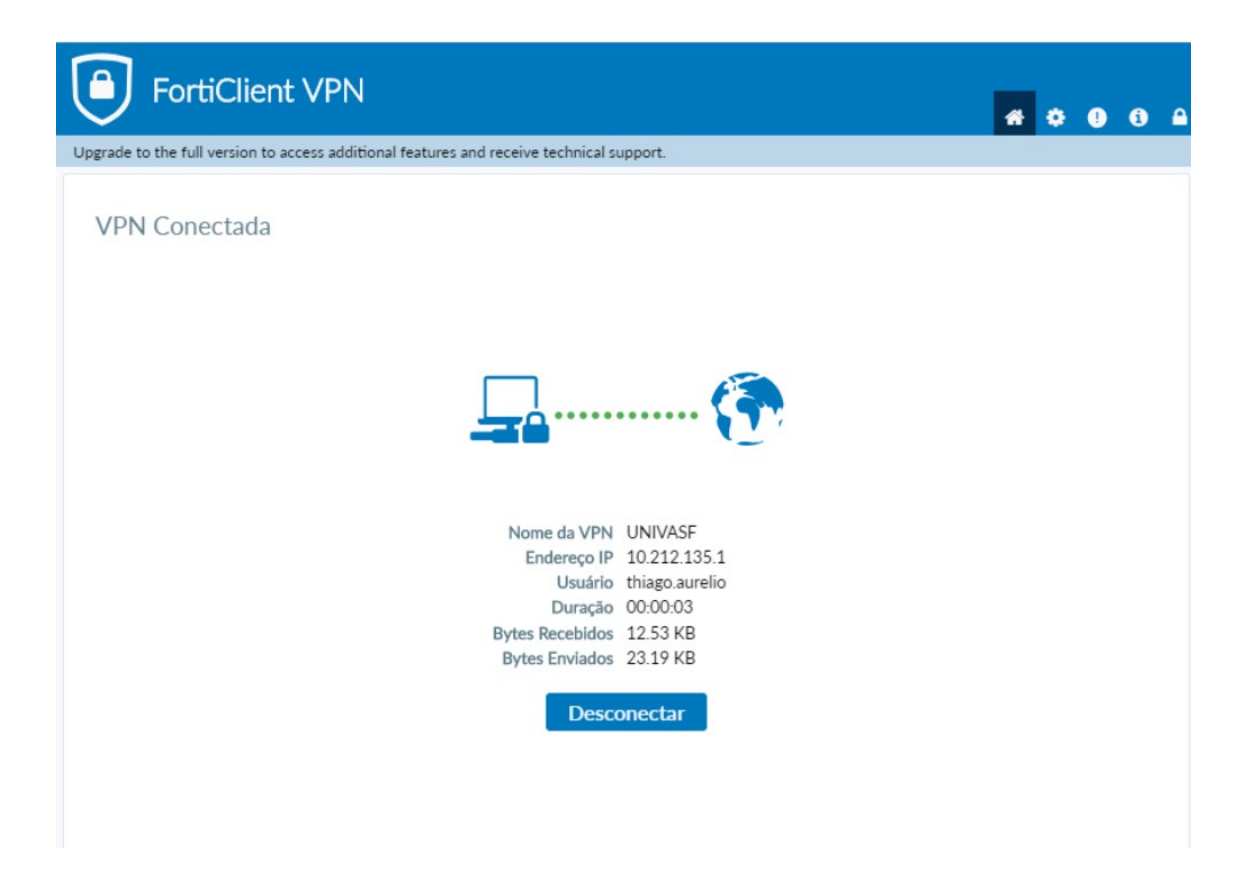

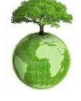

"Antes de imprimir, pense em sua responsabilidade e compromisso com o meio ambiente."